# :: INLEIDING

In dit boek maakt u kennis met de iPad. Een klein en handzaam apparaat dat zeer geschikt is om te surfen over internet, uw e-mail te lezen en te beantwoorden of om te ontspannen door een digitaal boek te lezen of een filmpje te bekijken. De ontwikkelingen gaan snel: in het voorjaar van 2012 is een derde versie van de iPad uitgebracht. De laatste twee versies zijn uitgerust met twee camera's. Het maken van foto's en beeldbellen komen daarom ook aan de orde.

# **IPAD**

Bent u gewend met een computer te werken en krijgt u een iPad in handen, dan stelt u zich waarschijnlijk de vraag: 'Hoe bedien ik dit apparaat?' Met maar één knop op de voorkant en twee knoppen aan de zijkant is het al snel duidelijk dat opdrachten op de iPad gegeven worden door het scherm aan te raken. Als er een knop op het scherm staat of een appsymbool (zo worden de kleine afbeeldingen genoemd waarmee programma's gestart kunnen worden), dan kunt u deze met uw vingers aanraken. Even uw vinger licht op het scherm op de plaats van de afbeelding duwen (tikken noemen we dat) en het programma wordt gestart. Natuurlijk komen ook veel van de benamingen en handelingen zoals thuisknop, beginscherm, vegen, tikken en dubbeltikken aan de orde.

De iPad is standaard uitgerust met een aantal programma's waarmee u al veel kunt doen. Maar in een speciale winkel, de App Store, is een grote verzameling van apps (programma's) te vinden. Denk bijvoorbeeld aan Buienradar of een programma om boeken te lezen. Hoe u deze apps kunt downloaden en installeren komt ook aan bod. Sommige apps zijn gratis, voor andere moet u betalen.

Met uw iPad is het mogelijk een virtuele reis te maken. Het programma Kaarten kan u de omgeving van een bepaalde plaats laten zien, in kaartvorm, met een satellietbeeld of een combinatie van beide. Deze kaarten worden geleverd door Google. Op veel plaatsen zijn foto's van de omgeving gemaakt. Met Kaarten kunt u echte foto's bekijken.

De voorbeelden zijn met alle versies van de iPad uit te voeren, met uitzondering van de toepassingen waarvoor de camera's nodig zijn. De iPad 1 is de enige versie zonder camera's . U zult in het boek voorbeelden tegenkomen die gemaakt zijn met alle versies van de iPad.

Wilfred de Feiter

#### **DIT BOEK**

Dit boek is een uitgave in de reeks *PC SENIOR* van uitgeverij Van Duuren Media. *PC Senior* is een snel groeiende serie boeken voor beginnende computergebruikers, maar ook voor mensen die goed overweg kunnen met de pc en meer willen leren over Microsoft Office, Windows 7, Windows Live, iPad, videobewerking en fotobewerking.

In het hele boek vindt u aanvullende informatie in tekstkaders. De tips, opmerkingen en waarschuwingen geven u extra informatie.

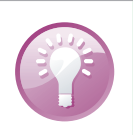

**Dit is een tip** Een tip geeft u een extra handreiking.

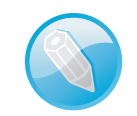

**Dit is een opmerking** Het beschreven onderwerp wordt hier uitgediept.

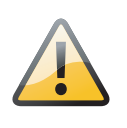

Dit is een waarschuwing

Soms is een waarschuwing op zijn plaats, bijvoorbeeld als u een handeling beter niet kunt uitvoeren.

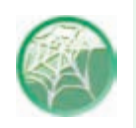

#### Meer op internet

Op internet vindt u soms aanvullende informatie of een extra stuk software. Dit pictogram wijst u daar op.

# INHOUDSOPGAVE

| Hoofdstuk 1: | Aan de slag                                | 2  |
|--------------|--------------------------------------------|----|
|              | Uitpakken en dan?                          | 3  |
|              | Simkaart                                   | 4  |
|              | Beginscherm                                | 4  |
|              | Dock                                       | 5  |
|              | Uitzetten                                  | 6  |
|              | Tikken, vegen, dubbeltikken                | 6  |
|              | Multitasken                                | 8  |
|              | Andere app starten                         | 9  |
|              | Overschakelen naar een andere app          | 10 |
|              | Apps sluiten                               | 10 |
|              | Verbinding maken met een draadloos netwerk | 11 |
|              | Koptelefoon gebruiken                      | 12 |
| Hoofdstuk 2: | De iPad en het toetsenbord                 | 14 |
|              | Tekst invoeren                             | 15 |
|              | Zoeken op uw iPad                          | 15 |
|              | Cijfers intikken                           | 16 |
|              | Zoeken via Google                          | 18 |
|              | Een webadres invoeren                      | 19 |
|              | Schermtoetsenbord splitsen                 | 20 |
|              | Notities maken                             | 20 |
|              | Automatisch aanvullen                      | 21 |
|              | Meer hoofdletters                          | 22 |
|              | Letters met accenten invoeren              | 23 |
|              | Qwerty en Azerty                           | 25 |
|              | Draadloos toetsenbord                      | 27 |
|              | Bluetooth                                  | 27 |
|              | Verbinding maken                           | 27 |
|              | Verbinding verbreken                       | 28 |
|              | Bluetooth uitschakelen                     | 29 |
| Hoofdstuk 3: | Surfen met Safari                          | 30 |
|              | Safari                                     | 31 |
|              | Adresbalk                                  | 32 |
|              | Surfen met hyperlinks                      | 32 |
|              | Vorige en volgende                         | 33 |
|              | Hyperlinks op een andere manier            | 34 |
|              | Bladwijzers en geschiedenis                | 34 |
|              | iPad-gebruikershandleiding                 | 35 |
|              | Een pagina toevoegen als bladwijzer        | 37 |
|              | Bladwijzer verwijderen                     | 38 |
|              | Geschiedenis wissen                        | 38 |
|              | Tabbladen                                  | 39 |

|              | Webfragmenten                             | 40 |
|--------------|-------------------------------------------|----|
|              | Websites en apps                          | 41 |
|              | Website doet het niet                     | 42 |
| Hoofdstuk 4: | E-mail                                    | 44 |
|              | Elektronische post                        | 45 |
|              | Account                                   | 45 |
|              | Gmail                                     | 45 |
|              | iCloud                                    | 46 |
|              | Anders                                    | 46 |
|              | Postbussen en mappen                      | 46 |
|              | Berichten verwijderen                     | 46 |
|              | Berichten selecteren om te verwijderen    | 46 |
|              | Handtekening?                             | 46 |
|              | Mail opstellen                            | 46 |
|              | Controleren?                              | 46 |
|              | Mail lezen                                | 46 |
|              | Hyperlink                                 | 46 |
|              | Beantwoorden                              | 46 |
|              | Berichten met een bijlage                 | 46 |
|              | Zelf een bijlage meesturen                | 46 |
|              | Doorsturen                                | 46 |
|              | Berichten ordenen                         | 46 |
|              | Anders                                    | 49 |
|              | Postbussen en mappen                      | 51 |
|              | Berichten verwijderen                     | 52 |
|              | Berichten selecteren om te verwijderen    | 53 |
|              | Handtekening?                             | 53 |
|              | Mail opstellen                            | 55 |
|              | Controleren?                              | 56 |
|              | Mail lezen                                | 56 |
|              | Hyperlink                                 | 57 |
|              | Beantwoorden                              | 58 |
|              | Berichten met een bijlage                 | 59 |
|              | Zelf een bijlage meesturen                | 61 |
| Hoofdstuk 5: | Met foto's werken                         | 66 |
|              | Welke mogelijkheden heeft de camera?      | 67 |
|              | Scherpstellen                             | 68 |
|              | Uitsnede bepalen                          | 68 |
|              | Belichting opnieuw instellen              | 69 |
|              | Foto maken                                | 69 |
|              | Locatievoorzieningen                      | 70 |
|              | Notities, waar naartoe?                   | 70 |
|              | Tussendoor foto's bekijken                | 71 |
|              | Mislukte opname verwijderen               | 72 |
|              | Diavoorstelling                           | 73 |
|              | Waar is dat museum?                       | 73 |
|              | Waar zijn die foto's gemaakt?             | 74 |
|              | Foto's uit een digitale camera importeren | 75 |
|              | SD-kaart gebruiken                        | 75 |
|              | USB-connector                             | 76 |

|              | Uitwisselen met iTunes en/of iPhoto | 77  |
|--------------|-------------------------------------|-----|
|              | iTunes                              | 77  |
|              | Albums, gezichten en gebeurtenissen | 78  |
|              | iPhoto                              | 78  |
|              | Fotostream                          | 79  |
|              | Afdrukken                           | 80  |
|              | Airprint                            | 80  |
|              | HP ePrint Photo 3.0                 | 81  |
| Hoofdstuk 6: | Kaarten                             | 82  |
|              | Stadsplattegrond                    | 83  |
|              | Weergaven                           | 83  |
|              | Standaard                           | 85  |
|              | Satelliet                           | 85  |
|              | Hybride                             | 86  |
|              | Terrein                             | 86  |
|              | Lagen                               | 87  |
|              | Waar ben ik?                        | 88  |
|              | Kompas gebruiken                    | 90  |
|              | Route uitstippelen                  | 91  |
|              | Start                               | 92  |
|              | Auto                                | 93  |
|              | OV                                  | 94  |
|              | Rode speld                          | 96  |
|              | Street view                         | 96  |
|              | Terugreis, één tik                  | 97  |
|              | Speld plaatsen                      | 98  |
|              | Locatie delen                       | 99  |
|              | Bladwijzer                          | 99  |
|              | Contacten                           | 100 |
|              | Virtuele reis                       | 100 |
| Hoofdstuk 7: | Muziek                              | 102 |
|              | Muziek                              | 103 |
|              | Muziek kopen                        | 103 |
|              | iTunes                              | 104 |
|              | Muziek afspelen                     | 106 |
|              | Muziek                              | 106 |
|              | Afspelen                            | 107 |
|              | Volume                              | 108 |
|              | Koptelefoon                         | 108 |
|              | Andere weergave                     | 108 |
|              | Ondertussen iets anders doen        | 109 |
|              | Volgend nummer                      | 110 |
|              | Albums                              | 110 |
|              | Shuffle/herhalen                    | 111 |
|              | Zoeken                              | 111 |
|              | Een eigen cd op de iPad zetten      | 112 |
|              | Zelf overzetten naar de iPad        | 113 |
|              | Arspeeiiijsten                      | 114 |

| Op de bank117Game Center117Anmelden117Anmelden113Instellingen aanpassen123Filmpjes123Video's124YouTube126Delen127Favorieten128Televisie kijken128Uitzending gemist129Boeken lezen130Boeken lezen133Andere boekenwinkels134Hoofdstuk 9:Gegevens uitwisselen135Safari138Selectere een woord139Pas de selectie aan140Knippen/kopiëren141Plakken141Hoofdstuk 10:Contactpersonen143Adresboek143Nieuwe gegevens invoeren143Nieuwe gegevens invoeren143Nieuwe gegevens invoeren143Nieuwe gegevens invoeren143En visitekaartje gebruiken144Gegevens wijzgen144                                                                                                    |
|----------------------------------------------------------------------------------------------------|
| Game Center 117<br>Aanmelden 117<br>Instellingen aanpassen 223<br>Filmpjes 223<br>Video's 2124<br>YouTube 226<br>Delen 227<br>Favorieten 227<br>Favorieten 228<br>Uitzending gemist 2129<br>Muziek 229<br>Boeken lezen 330<br>Boekenkast opruimen 333<br>Andere boekenwinkels 334<br>Hoofdstuk 9: Gegevens uitwisselen 337<br>Safari 338<br>Selecteren 337<br>Vergrootglas 337<br>Safari 338<br>Selecter een woord 339<br>Pas de selectie aan 340<br>Selecter een afbeelding 341<br>Knippen/kopiëren 341<br>Plakken 341<br>Hoofdstuk 10: Contactpersonen 242<br>Adresboek 343<br>Nieuwe gegevens invoeren 343<br>Nieuwe gegevens invoeren 343<br>En visitekaartje gebruiken 343<br>Nieuwe gegevens invoeren 343<br>En visitekaartje gebruiken 343<br>Nieuwe gegevens invoeren 343<br>En visitekaartje gebruiken 343<br>Nieuwe gegevens invoeren 343<br>Nieuwe gegevens invoeren 343<br>En visitekaartje gebruiken 343<br>Nieuwe gegevens invoeren 343<br>En visitekaartje gebruiken 343<br>Nieuwe gegevens invoeren 343<br>Nieuwe gegevens invoeren 343<br>Nieuwe gegevens invoeren 343<br>Nieuwe gegevens invoeren 343<br>Nieuwe gegevens invoeren 343<br>Nieuwe gegevens invoeren 343<br>Nieuwe gegevens invoeren 343<br>Nieuwe gegevens invoeren 343<br>Nieuwe gegevens invoeren 343<br>Nieuwe gegevens invoeren 343<br>Nieuwe gegevens invoeren 343<br>Nieuwe gegevens invoeren 343<br>Nieuwe gegevens wijzgen 344 |
| Aanmelden117Instellingen aanpassen123Filmpjes123Video's124YouTube126Delen127Favorieten128Televisie kijken128Uitzending gemist129Muziek130Boeken lezen130Boeken kast opruimen133Andere boekenwinkels137Vergrootglas137Selecteren138Selectere een woord139Pas de selectie aan140Selectere een afbeelding141Knippen/kopiëren141Plakken141Plakken143Knippen/kopiëren143Neuegegevens invoeren143Neuegegevens invoeren143Knippen/kopiëren143Nieuwe gegevens invoeren143Kersboek143Nieuwe gegevens invoeren143Een visitekaartje gebruiken144Gegevens wijzigen144                                                                                                    |
| Instellingen aanpassen 123<br>Filmpjes 123<br>Video's 124<br>YouTube 126<br>Delen 127<br>Favorieten 128<br>Televisie kijken 128<br>Uitzending gemist 129<br>Boeken lezen 130<br>Boeken kast opruimen 133<br>Andere boekenwinkels 134<br>Hoofdstuk 9: Gegevens uitwisselen 137<br>Vergrootglas 137<br>Safari 138<br>Selecteren 139<br>Pas de selectie aan 140<br>Selectere een woord 139<br>Pas de selectie aan 140<br>Selectere een afbeelding 141<br>Knippen/kopiëren 141<br>Plakken 141<br>Plakken 142<br>Hoofdstuk 10: Contactpersonen 143<br>Adresboek 143<br>Contacten 143<br>Nieuwe gegvens invoeren 143<br>Nieuwe gegvens invoeren 144<br>En visitekaartje gebruiken 146<br>Gegevens wijzigen 147                                                                                                    |
| Filmpjes123Video's124YouTube126Delen127Favorieten128Uitzending gemist129Muziek129Boeken lezen130Boeken kast opruimen133Andere boekenwinkels134Hoofdstuk 9:Gegevens uitwisselen136Selecteren137Vergrootglas137Safari138Selectere een woord139Pas de selectie aan140Selectere een afbeelding141Hoofdstuk 10:Contactpersonen142Adresboek143Contacten143Nieuwe gegevens invoeren143Nieuwe gegevens invoeren143Een visitekaartje gebruiken144Selecten143Nieuwe gegevens invoeren143Adresboek143Nieuwe gegevens invoeren143Adresboek143Nieuwe gegevens invoeren143Adresboek143Nieuwe gegevens invoeren143Nieuwe gegevens invoeren143Adresboek143Nieuwe gegevens invoeren143Nieuwe gegevens invoeren143Adresboek143Nieuwe gegevens invoeren143Adresboek143Adresboek143Nieuwe gegevens invoeren143Adresboek143Nieuwe gegevens invoeren143Adresboek144Adresboek144 <td< th=""></td<>                                                                                                    |
| Video's124YouTube126Delen127Favorieten128Televisie kijken128Uitzending gemist129Muziek129Boeken lezen130Boekenkast opruimen133Andere boekenwinkels134Hoofdstuk 9:Gegevens uitwisselen137Selecteren137Vergrootglas139Pas de selectie aan140Selectere een woord139Pas de selectie aan141Hoofdstuk 10:Contactpersonen142Hoofdstuk 10:Contactpersonen143Contacten143Nieuwe gegevens invoeren143Nieuwe gegevens invoeren143Nieuwe gegevens invoeren143Gegevens wijzigen147                                                                                                    |
| YouTube126Delen127Favorieten128Televisie kijken128Uitzending gemist129Boeken lezen130Boeken lezen133Andere boekenwinkels134Hoofdstuk 9:Gegevens uitwisselen137Selecteren137Vergrootglas137Safari138Selectere een woord139Pas de selectie aan140Selectere een afbeelding141Hoofdstuk 10:Contactpersonen142Adresboek143Contacten143Nieuwe gegevens invoeren143Een visitekaartje gebruiken144Gegevens wijzigen147                                                                                                    |
| Delen127Favorieten128Televisie kijken128Uitzending gemist129Muziek129Boeken lezen130Boekenkast opruimen133Andere boekenwinkels134Hoofdstuk 9:Gegevens uitwisselen137Safari138Selecteren139Pas de selectie aan140Selectere een woord139Pas de selectie aan140Selectere een afbeelding141Knippen/kopiëren141Plakken143Contactpersonen143Adresboek143Nieuwe gegevens invoeren143Een visitekaartje gebruiken146Gegevens wijzigen147                                                                                                    |
| Favorieten128Televisie kijken129Muziek129Muziek129Boeken lezen130Boeken lezen133Andere boekenwinkels134Hoofdstuk 9:Gegevens uitwisselen136Selecteren137Vergrootglas138Selecter een woord139Pas de selectie aan130Selecter een afbeelding141Knippen/kopiëren141Plakken141Hoofdstuk 10:Contactpersonen142Adresboek143Siewe gegevens invoeren143Een visitekaartje gebruiken144Gegevens wijzigen144                                                                                                    |
| Televisie kijken128Uitzending gemist129Muziek129Boeken lezen130Boeken lezen133Andere boekenwinkels134Hoofdstuk 9:Gegevens uitwisselen136Selecteren137Vergrootglas137Safari138Selectere een woord139Pas de selectie aan140Selectere een afbeelding141Knippen/kopiëren141Plakken141Plakken143Koofdstuk 10:Contactpersonen143Adresboek143Sieuwe gegevens invoeren143Een visitekaartje gebruiken146Gegevens wijzigen147                                                                                                    |
| Uitzending gemist129Muziek129Boeken lezen130Boekenkast opruimen133Andere boekenwinkels136Selecteren137Vergrootglas137Safari138Selectere een woord139Pas de selectie aan140Selectere een afbeelding141Knippen/kopiëren141Plakken141Plakken141Contactpersonen143Adresboek143Sieuwe gegevens invoeren143Een visitekaartje gebruiken144Gegevens wijzigen147                                                                                                    |
| Muziek129Boeken lezen130Boekenkast opruimen133Andere boekenwinkels134Hoofdstuk 9:Gegevens uitwisselen136Selecteren137Vergrootglas137Safari138Selecter een woord139Pas de selectie aan140Selecter een afbeelding141Knippen/kopiëren141Plakken141Contactpersonen142Adresboek143Contacten143Nieuwe gegevens invoeren143Een visitekaartje gebruiken146Gegevens wijzigen147                                                                                                    |
| Boeken lezen130Boekenkast opruimen133Andere boekenwinkels134Hoofdstuk 9:Gegevens uitwisselen136Selecteren137Vergrootglas137Safari138Selecteer een woord139Pas de selectie aan140Selecteer een afbeelding141Knippen/kopiëren141Plakken141Moofdstuk 10:Contactpersonen142Adresboek143Contacten143Nieuwe gegevens invoeren143Een visitekaartje gebruiken146Gegevens wijzigen147                                                                                                    |
| Boekenkast opruimen133<br>Andere boekenwinkels133<br>134Hoofdstuk 9:Gegevens uitwisselen136<br>SelecterenSelecteren137<br>Vergrootglas137<br>SafariSafari138<br>Selecteer een woord139<br>Pas de selectie aanPas de selectie aan140<br>Selecteer een afbeelding141<br>HakkenHoofdstuk 10:Contactpersonen142<br>AdresboekAdresboek143<br>Nieuwe gegevens invoeren143<br>Een visitekaartje gebruikenSeien visitekaartje gebruiken147                                                                                                    |
| Andere boekenwinkels134Hoofdstuk 9:Gegevens uitwisselen136Selecteren137Vergrootglas137Safari138Selecteer een woord139Pas de selectie aan140Selecteer een afbeelding141Knippen/kopiëren141Plakken141Hoofdstuk 10:Contactpersonen142Adresboek143Contacten143Nieuwe gegevens invoeren143Een visitekaartje gebruiken146Gegevens wijzigen147                                                                                                    |
| Hoofdstuk 9:Gegevens uitwisselen136Selecteren137Vergrootglas137Safari138Selecteer een woord139Pas de selectie aan140Selecteer een afbeelding141Knippen/kopiëren141Plakken141Hoofdstuk 10:Contactpersonen142Adresboek143Contacten143Nieuwe gegevens invoeren143Een visitekaartje gebruiken146Gegevens wijzigen147                                                                                                    |
| Selecteren137Vergrootglas137Safari138Selecteer een woord139Pas de selectie aan140Selecteer een afbeelding141Knippen/kopiëren141Plakken141Vergrootglas143Adresboek143Contacten143Nieuwe gegevens invoeren143Een visitekaartje gebruiken146Gegevens wijzigen147                                                                                                    |
| Vergrootglas137Safari138Selecteer een woord139Pas de selectie aan140Selecteer een afbeelding141Knippen/kopiëren141Plakken141Plakken141Adresboek143Contactper sonen143Mieuwe gegevens invoeren143Een visitekaartje gebruiken146Gegevens wijzigen147                                                                                                    |
| Safari138Selecteer een woord139Pas de selectie aan140Selecteer een afbeelding141Knippen/kopiëren141Plakken141Hoofdstuk 10:Contactpersonen142Adresboek143Contacten143Nieuwe gegevens invoeren143Een visitekaartje gebruiken146Gegevens wijzigen147                                                                                                    |
| Selecteer een woord 139 Pas de selectie aan 140 Selecteer een afbeelding 141 Knippen/kopiëren 141 Plakken 141 Hoofdstuk 10: Contactpersonen 142 Adresboek 143 Contacten 143 Knieuwe gegevens invoeren 143 Een visitekaartje gebruiken 146 Gegevens wijzigen 147                                                                                                    |
| Pas de selectie aan140Selecteer een afbeelding141Knippen/kopiëren141Plakken141Verstein141Adresboek143Contactper143Nieuwe gegevens invoeren143Een visitekaartje gebruiken146Gegevens wijzigen147                                                                                                    |
| Selecteer een afbeelding141Knippen/kopiëren141Plakken141Hoofdstuk 10:Contactpersonen142Adresboek143Contacten143Nieuwe gegevens invoeren143Een visitekaartje gebruiken146Gegevens wijzigen147                                                                                                    |
| Knippen/kopiëren141Plakken141Hoofdstuk 10:Contactpersonen142Adresboek143Contacten143Nieuwe gegevens invoeren143Een visitekaartje gebruiken146Gegevens wijzigen147                                                                                                    |
| Plakken141Hoofdstuk 10:Contactpersonen142Adresboek143Contacten143Nieuwe gegevens invoeren143Een visitekaartje gebruiken146Gegevens wijzigen147                                                                                                    |
| Hoofdstuk 10:Contactpersonen142Adresboek143Contacten143Nieuwe gegevens invoeren143Een visitekaartje gebruiken146Gegevens wijzigen147                                                                                                    |
| Adresboek143Contacten143Nieuwe gegevens invoeren143Een visitekaartje gebruiken146Gegevens wijzigen147                                                                                                    |
| Contacten143Nieuwe gegevens invoeren143Een visitekaartje gebruiken146Gegevens wijzigen147                                                                                                    |
| Nieuwe gegevens invoeren143Een visitekaartje gebruiken146Gegevens wijzigen147                                                                                                    |
| Een visitekaartje gebruiken146Gegevens wijzigen147                                                                                                    |
| Gegevens wijzigen 147                                                                                                    |
|                                                                                                    |
| E-mail naar een contactpersoon 148                                                                                                    |
| Internationaal adres toevoegen 148                                                                                                    |
| Kaart opvragen of een route plannen 149                                                                                                    |
| Contact zoeken 149                                                                                                    |
| FaceTime 150                                                                                                    |
| U wordt gebeld 150                                                                                                    |
| Nummerherkenning? 151                                                                                                    |
| Even de microfoon uit 151                                                                                                    |
| Gesprek beëindigen 151                                                                                                    |
| Zelf bellen 151                                                                                                    |
|                                                                                                    |
| Wisselen van camera 152                                                                                                    |
| Wisselen van camera152Beeld-in-beeldvenster152                                                                                                    |

| Hoofdstuk 11: | Agenda                              | 154 |
|---------------|-------------------------------------|-----|
|               | Weergaven van de agenda             | 155 |
|               | Afspraak maken                      | 157 |
|               | Herinnering                         | 158 |
|               | Afspraak wijzigen                   | 159 |
|               | Afspraak verwijderen                | 160 |
|               | Afspraak maken vanuit e-mail        | 160 |
|               | Herhaalde afspraak vastleggen       | 161 |
|               | Privé en zakelijk gescheiden houden | 163 |
|               | Andere agenda's koppelen            | 163 |
|               | Zoeken                              | 164 |
|               | Instellingen                        | 164 |
|               | Weeknummers                         | 164 |
| Hoofdstuk 12: | Nieuwe toepassingen                 | 166 |
|               | iBooks                              | 167 |
|               | Website Bruna                       | 167 |
|               | Bluefire Reader.                    | 168 |
|               | Boek kopen                          | 171 |
| Hoofdstuk 13: | Uw iPad onderhouden                 | 174 |
|               | Het beginscherm                     | 175 |
|               | Apps verplaatsen                    | 175 |
|               | Meerdere apps in een map            | 177 |
|               | Apps uit een map gebruiken          | 178 |
|               | App verwijderen                     | 178 |
|               | iTunes                              | 179 |
|               | Hoe vol staat mijn iPad?            | 179 |
|               | Oeps per ongeluk een app verwijderd | 180 |
|               | Nieuwe apps, instellingen           | 181 |

Index

184

# ::AAN DE SLAG

# **U LEERT IN DEZE LES:**

- De iPad klaarmaken voor gebruik.
- Waar de knoppen voor dienen.
- Welke aansluitingen beschikbaar zijn.
- Hoe u opdrachten kunt geven.

# ::01 AAN DE SLAG

Na het uitpakken van de iPad wilt u natuurlijk zo snel mogelijk aan de slag. Op een klein kaartje staat precies wat u moet doen: de aan-uitknop ingedrukt houden tot het Apple-logo verschijnt en daarna onder meer de juiste taal en het land selecteren. Daarna kunt u meteen aan de slag.

U geeft opdrachten door het scherm op verschillende manieren aan te raken. In dit hoofdstuk wordt het algemene gebruik beschreven.

# **UITPAKKEN EN DAN?**

Hebt u een nieuwe iPad gekocht, dan wilt u er natuurlijk meteen gebruik van maken. Op het kleine kaartje dat in de verpakking zit, staat op de voorkant een afbeelding met beschrijvingen van de verschillende knoppen en er wordt ook aangegeven waar de simkaarthouder zich bevindt. Op de achterkant staat in vier punten beschreven hoe u de iPad in gebruik neemt.

Afbeelding 1.1 Op het bijgeleverde kaartje staat waar de bedieningsorganen zich bevinden. Linksboven vindt u de aan-uitknop.

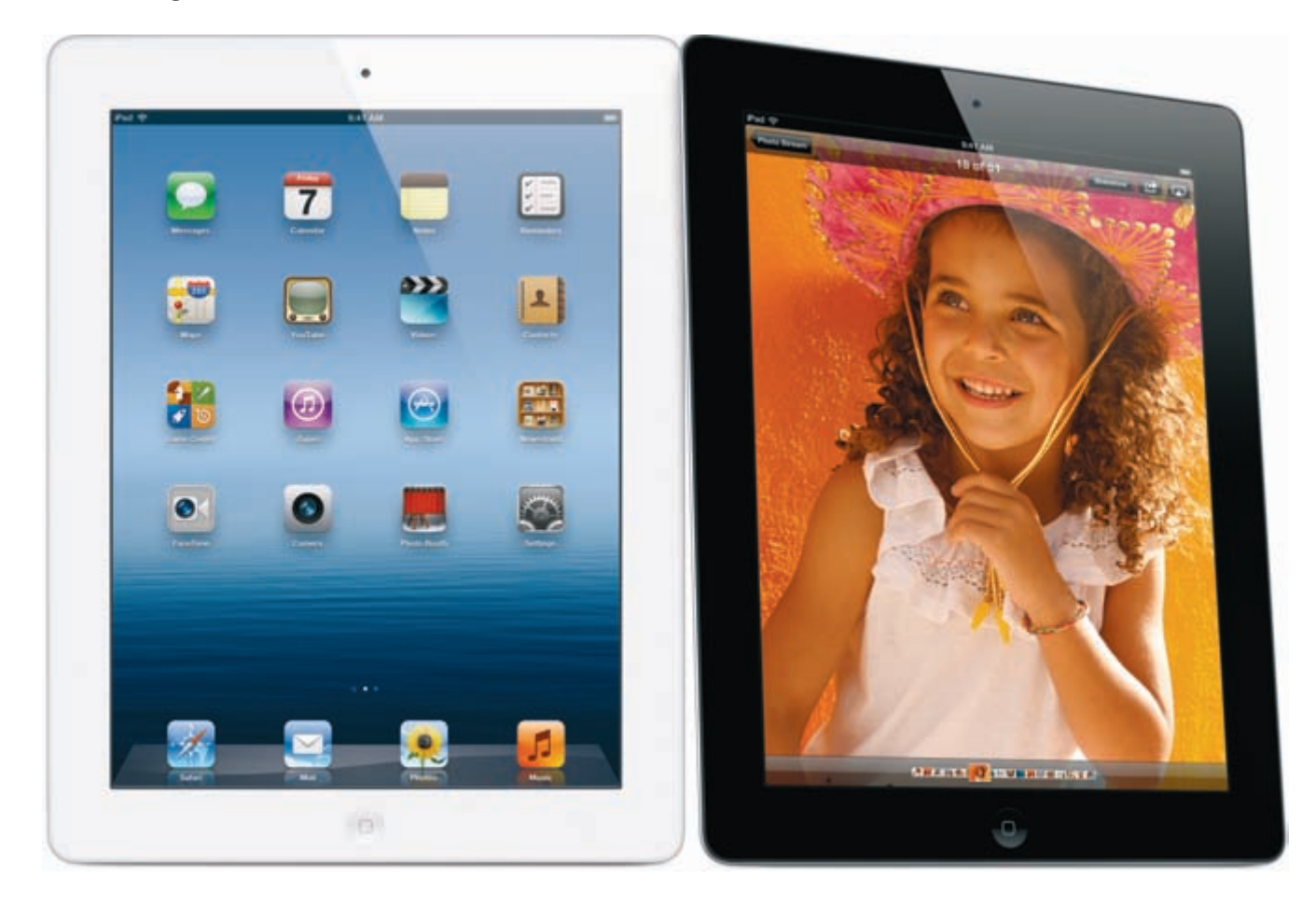

De aan-uitknop aan de bovenkant van de iPad is snel gevonden. Door deze knop wat langer ingedrukt te houden, wordt het apparaat ingeschakeld. Volg daarna de aanwijzingen op het scherm en selecteer het juiste land (onder meer voor de tijdaanduiding) en de taal. Na enkele ogenblikken is de iPad klaar voor gebruik.

# ::01 Aan de slag

# Geen simkaart 🗢

Afbeelding 1.2 De simkaart moet er nog in.

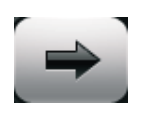

Afbeelding 1.3 Schuiven.

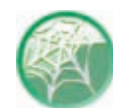

#### **Oudere iPads en iTunes**

Oudere versies van de iPad moeten eerst met iTunes van de juiste software worden voorzien. Op de nieuwe iPad is iTunes alleen nodig om de uitwisseling tussen gegevens op uw iPad en een computer in te stellen. Het programma iTunes is te downloaden van **www.itunes.com/nl/download**. Gaat u op dit moment downloaden, dan zal er wel een nieuwere versie beschikbaar zijn dan de minimaal vereiste versie 10.6.1.

#### SIMKAART

Hebt u een 4G-model gekocht (3G bij de iPad 2), dan verschijnt eventueel de melding dat er geen simkaart is geïnstalleerd. Dat maakt verder niet uit, die kan ook later worden aangebracht.

Onderaan staat de melding **Ontgrendel**. Na het aanzetten wordt dit de eerste interactie met het scherm. Verderop in dit hoofdstuk komt u de verschillende benamingen en handelingen op het scherm tegen, zoals tikken, vegen, knijpen en spreiden.

- 1 Plaats een vinger op de knop met de pijl.
- 2 Beweeg uw vinger nu over het scherm naar rechts. Hierdoor versleept u de schuifknop.

Het apparaat wordt geactiveerd en u krijgt het beginscherm te zien.

## BEGINSCHERM

Na het aanzetten van de iPad verschijnt het beginscherm. Hierop ziet u afbeeldingen, appsymbolen (ook wel aangeduid als pictogrammen). Door op zo'n appsymbool te tikken (licht op het scherm drukken), start u de bijbehorende toepassing (app is de afkorting van *application*, toepassing). Drukt u tijdens het uitvoeren van een app op de thuisknop, dan verschijnt het beginscherm weer. Draait u de iPad, dan wordt het beginscherm aangepast en worden de appsymbolen opnieuw gerangschikt. Ook in diverse apps wordt de inhoud van het beeld automatisch aan de stand van de iPad aangepast.

De zijschakelaar kan gebruikt worden om het draaien van het beeld te verhinderen. Hiervoor moet u wel de instelling van de zijschakelaar aanpassen. Standaard is deze bedoeld om het geluid uit te schakelen. U vindt deze optie bij de instellingen: tik op **Instellingen** en tik dan in de categorie **Algemeen** op **Functie zijschakelaar**.

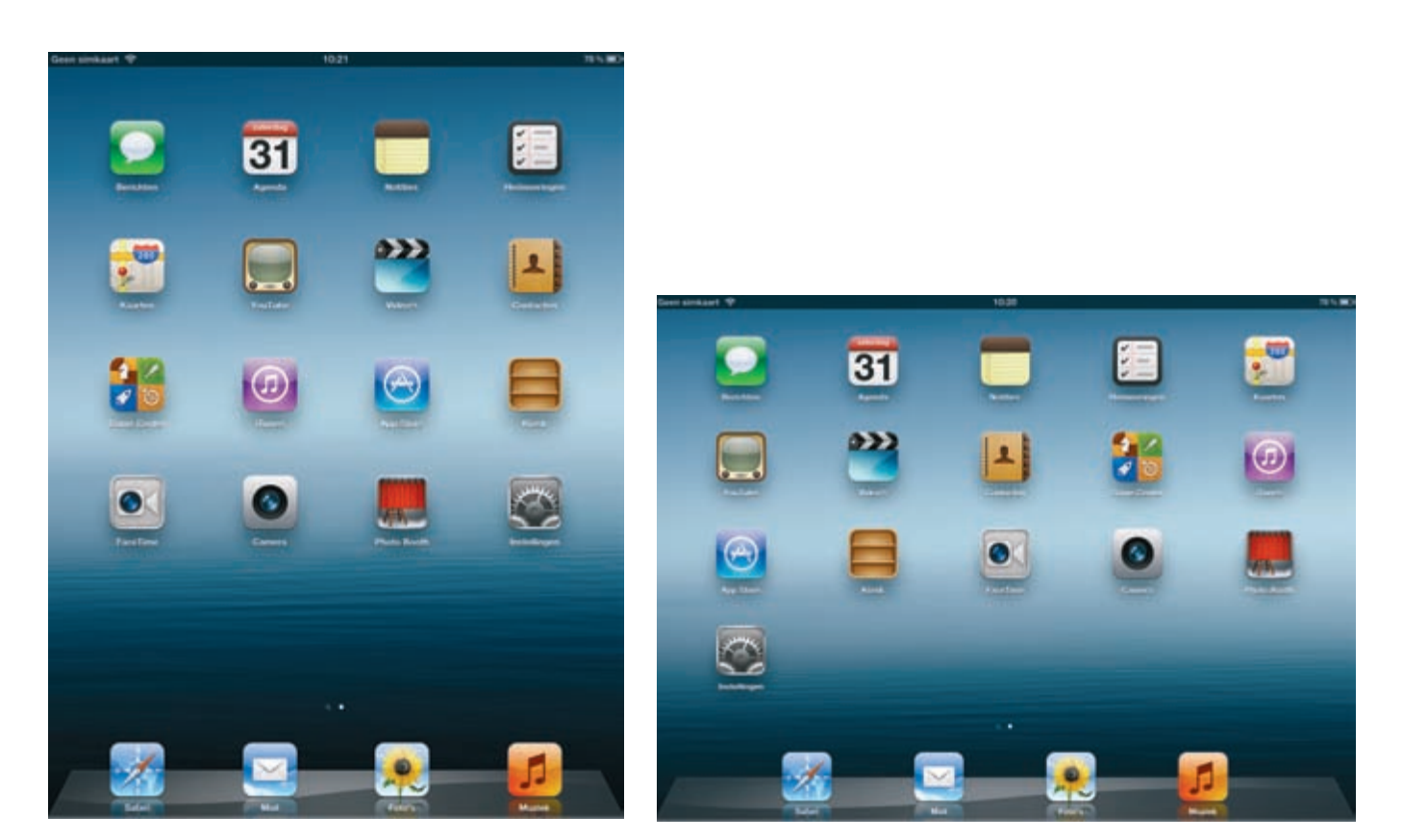

Afbeelding 1.4

Afbeelding 1.5

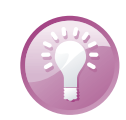

#### Vergrendelen

Het is ook mogelijk het beeld te vergrendelen door twee keer op de thuisknop te drukken en dan van links naar rechts te vegen. Tik dan op de knop aan de linkerkant en de schermstand wordt vergrendeld. Verderop in dit hoofdstuk worden deze bewegingen uitgelegd. Afbeelding 1.4 Het beginscherm met de smalle kant boven.

Afbeelding 1.5 De iPad is gedraaid en het scherm is aangepast.

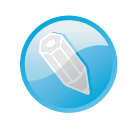

#### iPad 1

Op een iPad 1 ontbreken de apps FaceTime, Camera en PhotoBooth.

### DOCK

Aan de onderkant van het scherm ziet u het Dock met de apps Safari, Mail, Foto's en Muziek. Deze apps worden zo vaak gebruikt, dat ze een speciale plek op het beginscherm hebben gekregen.

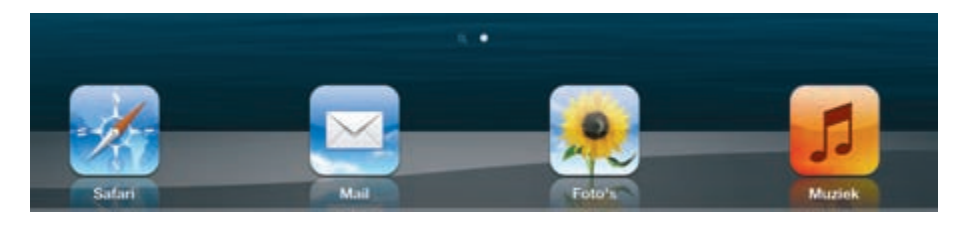

Afbeelding 1.6 Het Dock en de stippen voor de beginschermen er vlak boven. Dit beginscherm bestaat eigenlijk uit meerdere schermen naast elkaar. Hierdoor is het mogelijk nieuwe apps op uw iPad weer te geven. In hoofdstuk 10 wordt het zoeken naar nieuwe apps behandeld. Net boven het Dock ziet u een aantal stippen, de meeste grijs en één wit. De witte stip geeft aan welk beginscherm op dat moment in beeld is.

#### UITZETTEN

Drukt u de aan-uitknop aan de bovenkant van de iPad kort in, dan vergrendelt u de iPad. Hiermee wordt de iPad in sluimerstand gebracht en ziet u verder niets op het scherm. Was u naar muziek aan het luisteren, dan zult u merken dat het afspelen van de muziek nog steeds doorgaat. Druk opnieuw op de aan-uitknop of druk op de thuisknop en versleep daarna de schuifknop om de iPad uit de sluimerstand te halen.

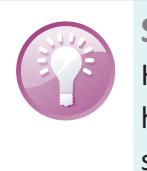

#### **Smart Cover**

Hebt u voor uw iPad een Smart Cover gekocht, dan wordt het apparaat in de sluimerstand gezet wanneer u de klep sluit.

Wilt u de iPad echt uitschakelen, dan houdt u de aan-uitknop enkele seconden ingedrukt. Er verschijnt een rode schuifknop aan de bovenkant van het beeld. Versleept u deze, dan schakelt u de iPad echt uit, maar u kunt zich nog bedenken door op de knop **Annuleer** te tikken.

## TIKKEN, VEGEN, DUBBELTIKKEN

Dit zijn inderdaad de termen voor de handelingen die de gebruikt worden om met de vingers opdrachten te geven, immers een muis ontbreekt en het scherm is aanraakgevoelig. Op de voorkant zit maar één knop, de thuisknop, maar die hebt u al ontdekt. Ook dat is een multifunctionele knop, want het is mogelijk de knop één keer of twee keer in te drukken. De tabel geeft een overzicht van de benamingen, de handeling en het effect.

| Benaming | Handeling                                              | Effect                                                                                               |
|----------|--------------------------------------------------------|----------------------------------------------------------------------------------------------------|
| Tikken   | Eén keer kort op het scherm drukken met<br>één vinger. | Een knop op het scherm indrukken,<br>een app starten, een letter typen met<br>het schermtoetsenbord. |
|          | Eenmaal tikken met twee<br>vingers.                    | Uitzoomen bij foto's en kaarten. Bij<br>kaarten kan op deze manier in stappen<br>uitgezoomd worden.  |

| Dubbeltikken | Twee keer vrij snel achter elkaar op het<br>scherm drukken (met één vinger).                                                 | Bijvoorbeeld in de webbrowser Safari<br>tekst aanpassen zodat deze precies in<br>de breedte van het scherm past, of in<br>Foto's een foto vergroten of weer<br>verkleinen (de plek waarop u<br>dubbeltikt, is daarbij belangrijk). |
|--------------|----------------------------------------------------------------------------------------------------|----------------------------------------------------------------------------------------------------|
| Vegen        | Met één vinger over het scherm bewegen<br>(slepen).                                                                          | Bijvoorbeeld om de iPad te<br>ontgrendelen, maar ook om door<br>foto's te bladeren of van beginscherm<br>te wisselen.                                                                                                    |
| Knijpen      | Twee vingers op het scherm naar elkaar<br>toe bewegen.<br>In een toepassing vier of vijf vingers naar<br>elkaar toe bewegen. | Tekst of foto's verkleinen, een aantal<br>foto's weer samenvatten in een stapel.<br>Terug naar het beginscherm.                                                                                                    |
| Spreiden     | Twee vingers op het scherm uit elkaar<br>bewegen.                                                                            | Tekst of foto's vergroten, een stapel<br>foto's openen om individuele foto's te<br>bekijken.                                                                                                    |

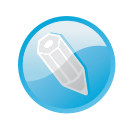

Gestures

Gaat u op internet naar deze handelingen zoeken, gebruik dan de Engelse benaming *gestures*. Afbeelding 1.7 Een afbeelding, helemaal uitgezoomd.

Afbeelding 1.8 Diezelfde afbeelding na dubbeltikken.

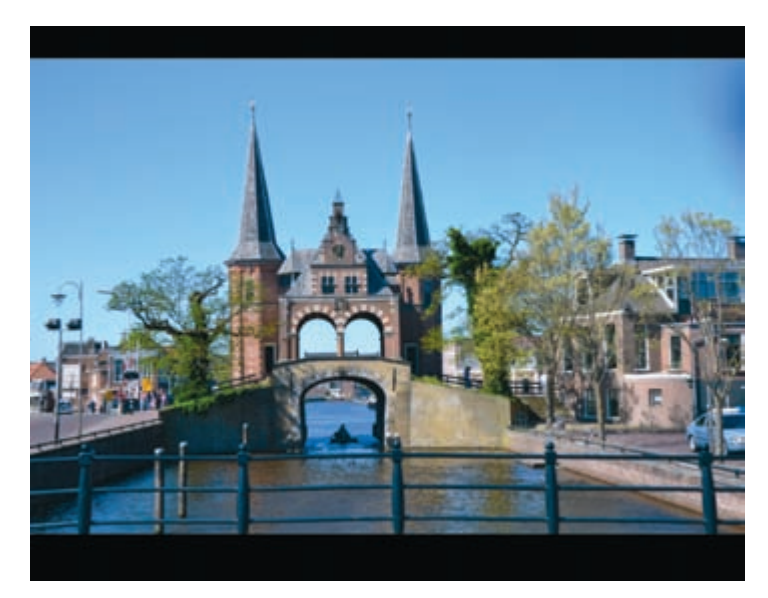

Afbeelding 1.7

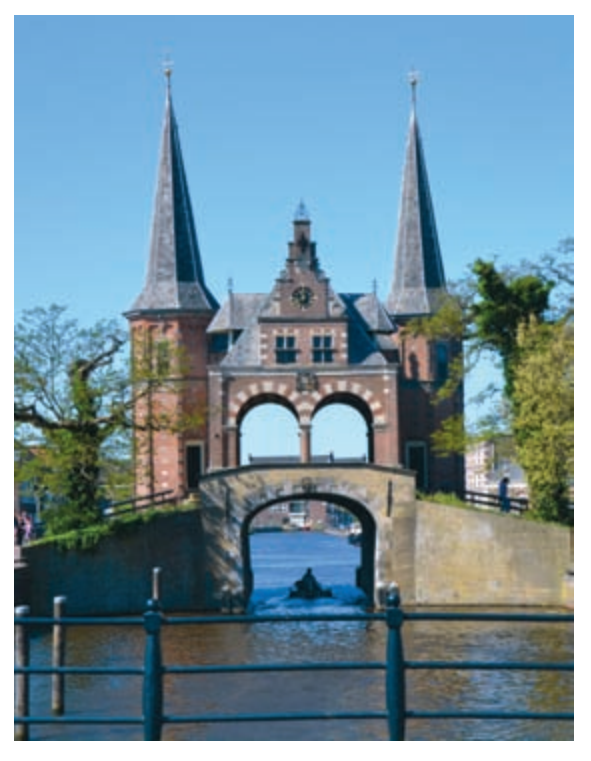

Afbeelding 1.8

Met deze handelingen bent u in staat opdrachten op de iPad uit te voeren. De nieuwe iPad biedt standaard meer mogelijkheden dan de iPad 1 en 2, dankzij de zogenoemde Multitasking-gebaren. Deze kunt u inschakelen bij de instellingen van uw iPad. Voor oudere iPads zijn apps beschikbaar die een vergelijkbaar resultaat geven.

## MULTITASKEN

Het tegelijkertijd uitvoeren van meerdere taken wordt aangeduid met de term multitasken. En dat is wat de iPad kan. Zo is het mogelijk naar muziek te luisteren en ondertussen over internet te surfen. Geopende apps worden ook niet afgesloten door op de thuisknop te drukken. Dat wil trouwens niet zeggen dat alle apps door kunnen gaan met het uitvoeren van taken. Door de thuisknop dubbel in te drukken roept u de lijst Recente apps op. Deze verschijnt aan de onderkant van het scherm. De lijst verdwijnt weer wanneer u de thuisknop nog een keer indrukt. Ook door met vier of vijf vingers op het scherm omhoog te slepen, kunt u de lijst met recente apps in beeld brengen.

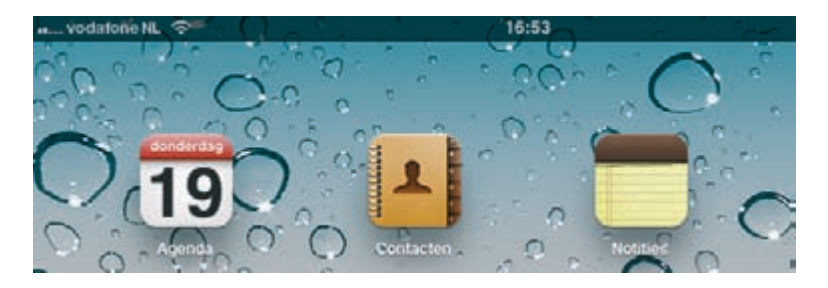

- 1 Tik in het beginscherm op het appsymbool van de app **Agenda**.
- 2 U ziet een bureau-agenda verschijnen.
- 3 Druk nu eenmaal op de thuisknop.
- 4 Het beginscherm verschijnt weer.

| Agenda's Dag      | Week Maand Lijst Q. 2008      |
|-------------------|-------------------------------|
| 10                |                               |
| 19                |                               |
| dooderdag 19 mei  |                               |
| 2011              | 10 10 10 10 10 10 10<br>10 10 |
| -                 |                               |
|                   | artfoliation result hald dag  |
|                   |                               |
|                   | 368                           |
| Geen activiteiten |                               |
|                   |                               |

Afbeelding 1.10 De agenda verschijnt met de weergave Dag.

Afbeelding 1.9

Agenda.

Linksboven staat het appsymbool

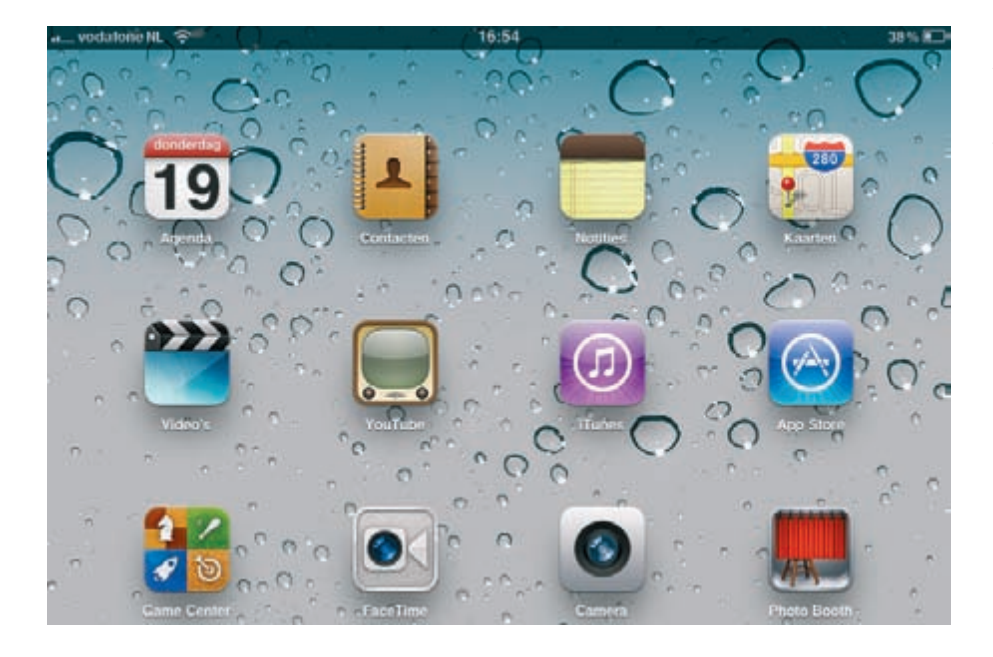

#### **ANDERE APP STARTEN**

Hebt u al meerdere apps geïnstalleerd, dan kunt u naar een andere pagina van het beginscherm door over het scherm te vegen. Veegt u op het eerste beginscherm van links naar rechts, dan verschijnt de zoekbalk met het toetsenbord in beeld. Begint u te typen, dan verschijnt onder de zoekbalk meteen een lijst met zoekresultaten.

Veegt u nu van rechts naar links, dan verschijnt het eerste beginscherm weer.

In het voorbeeld gebruikt u een app van het eerste beginscherm, namelijk de app Notities. Deze app kunt u gebruiken om snel een stukje tekst vast te leggen. In plaats van de omschrijving *Tik in het beginscherm op het pictogram van de app Notities*, wordt deze opdracht in het vervolg beschreven als: *Start de app Notities*. In het voorbeeld is een notitie gemaakt met een lijstje van de elf steden die in de Friese Elfstedentocht worden aangedaan. Deze lijst komt u in hoofdstuk vijf weer tegen. Het is niet nodig nu een notitie in te voeren. 1 Start de app **Notities**.

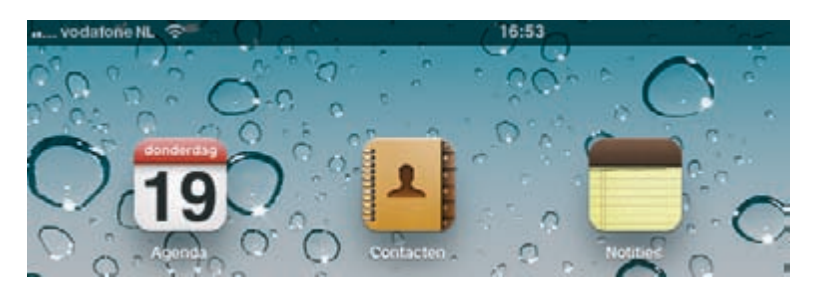

Afbeelding 1.12

Afbeelding 1.11 Na het indrukken van de thuisknop verschijnt het beginscherm weer.

Afbeelding 1.12 De app Notities is herkenbaar aan de gele blaadjes.

Afbeelding 1.13 Op dit notitieblok zijn al aantekeningen gemaakt.

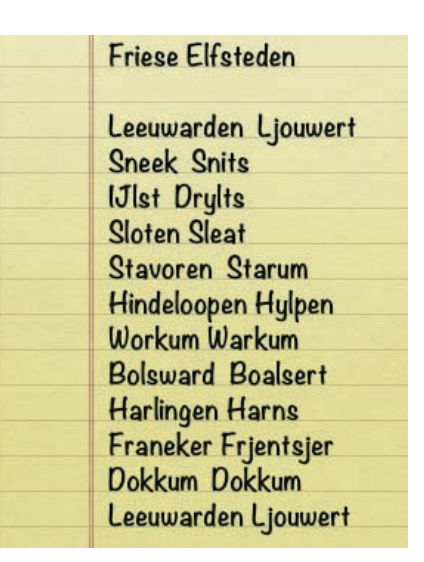

Afbeelding 1.13

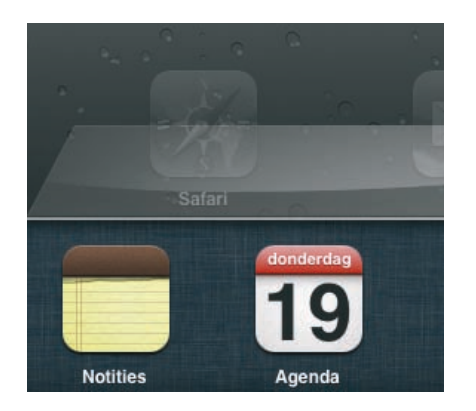

Afbeelding 1.14 De lijst met recente apps.

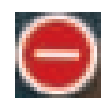

Afbeelding 1.15 Sluiten.

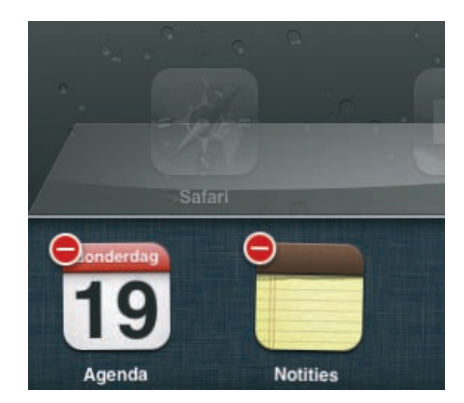

Afbeelding 1.16 Tik linksboven op de app(s) die u wilt sluiten.

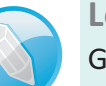

Leeg

Gebruikt u de app Notities voor het eerst, dan ziet u uiteraard een leeg vel.

## **OVERSCHAKELEN NAAR EEN ANDERE APP**

Stel dat u nu wilt overschakelen naar de app Agenda. Druk dubbel op de thuisknop, dat wil zeggen vrij snel achter elkaar, daarmee roept u de lijst met recente apps op. Deze lijst verschijnt aan de onderkant van het scherm. Tik hierin op de app die u wilt gebruiken.

- 1 Druk dubbel op de thuisknop.
- 2 Bekijk de lijst met recente apps.
- 3 Tik op de app **Agenda**.
- 4 De app Agenda neemt de plaats in van de app Notities.

#### **APPS SLUITEN**

U hebt gezien dat een app niet wordt gesloten wanneer u op de thuisknop drukt. Deze knop zorgt ervoor dat het beginscherm weer wordt weergegeven. De apps die u hebt gestart, blijven snel oproepbaar met een tik in de lijst recente apps. Wilt u een app echt sluiten, dan drukt u in de lijst recente apps iets langer op één van de apps. De apps beginnen te wiebelen en bij elke app verschijnt linksboven een knopje waarmee de app kan worden uitgeschakeld. Deze afbeelding vertoont sterke overeenkomsten met het verkeersbord *Verboden in te rijden*.

- 1 Druk eerst eenmaal op de thuisknop, zodat het beginscherm weer verschijnt.
- 2 Druk nu dubbel op de thuisknop.
- 3 Druk een vinger op één van de apps in de lijst recente apps.
- 4 Houd uw vinger op het scherm tot de appsymbolen beginnen te wiebelen.
- 5 Tik bij de app die u wilt uitschakelen op het *verkeersbord*.
- 6 De app verdwijnt uit de lijst recente apps.
- 7 Herhaal dit eventueel voor andere apps.
- 8 Druk nu eenmaal op de thuisknop.

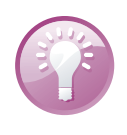

#### Actieve app

Werkt u in de agenda en drukt u dan dubbel op de thuisknop, dan ziet u de vermelding Agenda niet. Daarin bent u tenslotte al aan het werk.

#### VERBINDING MAKEN MET EEN DRAADLOOS NETWERK

Maakt u gebruik van een app die verbinding met internet wil maken, bijvoorbeeld iTunes, Mail, Safari of de App Store, dan wordt automatisch verbinding gemaakt met een draadloos netwerk waar u eerder verbinding mee hebt gemaakt. Het is handig om de gegevens voor een netwerk thuis alvast in te voeren. De iPad bewaart deze gegevens en de volgende keer dat uw iPad zich in het gebied van een bekend netwerk bevindt, worden de instellingen gebruikt die bij dat netwerk horen om opnieuw verbinding te maken. U herkent een netwerk aan de naam.

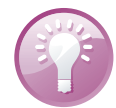

#### Naam netwerk

Standaard wordt bij het aanleggen van een draadloos netwerk de naam van de router gebruikt. Het is aan te raden deze naam meteen te wijzigen. Kwaadwillenden kunnen van buitenaf proberen uw router te gebruiken om draadloos toegang tot internet te krijgen. Hebt u de naam van de router niet aangepast en ook niet het standaardwachtwoord, dan kunnen allerlei instellingen worden aangepast.

- 1 Start de app Instellingen.
- 2 Tik aan de linkerkant op Wi-Fi.
- 3 Er wordt gezocht naar draadloze netwerken in de omgeving.
- 4 Is Wi-Fi nog niet ingeschakeld, tik dan op de schakelaar achter Wi-Fi (blauw is wel ingeschakeld, grijs en voorzien van een O is niet ingeschakeld.)
- 5 Kies uw netwerk uit de lijst van beschikbare netwerken.
- 6 Vul het wachtwoord in (is uw netwerk niet beveiligd, dan is dit niet nodig).
- 7 Sluit de app Instellingen.

U hebt de gegevens voor deze verbinding nu vastgelegd. Is de iPad niet meer in het bereik van uw netwerk, dan wordt de verbinding verbroken.

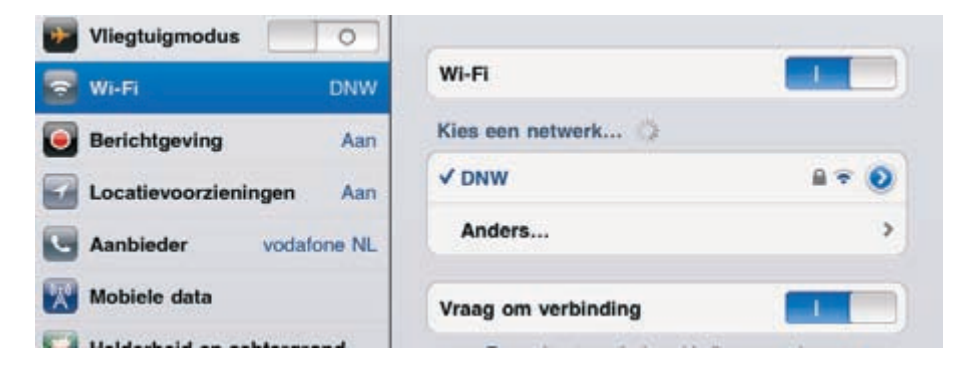

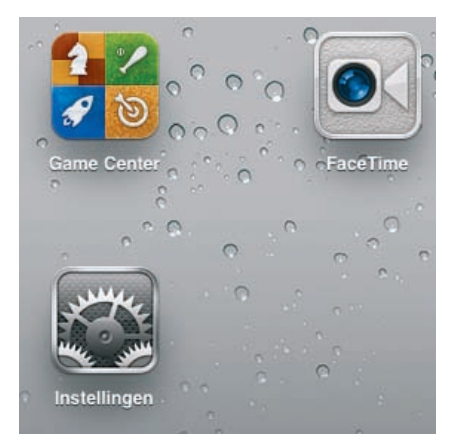

Afbeelding 1.17 Instellingen, een belangrijke app.

Afbeelding 1.18 Hier kunt u een ander netwerk selecteren.

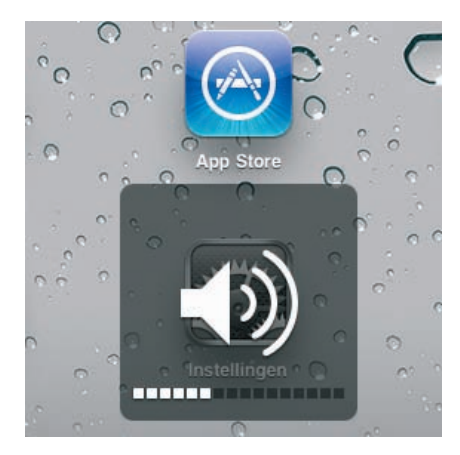

Afbeelding 1.19 Het aantal blokjes geeft de sterkte van het volume weer.

# **KOPTELEFOON GEBRUIKEN**

Het kan prettig zijn naar de muziek op uw iPad te luisteren. Wilt u anderen hierbij niet storen, dan sluit u een koptelefoon aan. Aan de bovenkant ziet u hiervoor een aansluiting. Met de knoppen aan de zijkant kunt u het volume regelen. Tijdens het instellen van het volume ziet u een aanduiding op het scherm verschijnen.

- 1 Druk aan de zijkant op de knop Volume verlagen (onderste knop).
- 2 Herhaal dit totdat er geen geluid meer geproduceerd wordt.
- 3 Druk nu op de knop Volume verhogen.

Hiermee kunt u het geluidsniveau naar eigen voorkeur aanpassen.